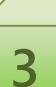

# 3-1. eALPSへのアクセス方法

## 1) 業務IDでポータルサイトACSUにログイン

eALPSへアクセスするには、インターネットに接続できるパソコンからWebブラウザを利用し ポータルサイトACSU(https://acsu.shinshuu.ac.jp/)にログインする必要があります。 ポータルサイトACSUにログインするときは、業務 ID(姓のアルファベット+数字3桁)とそのパスワードを利用します。

# ボータルサイトACSU ホーム IBボータルサイトACSU ノスワードリマインダ設定 ノスワードリマイング制用方法 … ALPS Dリック eALPS ALPS ALPS

### 2) eALPSへアクセス

ポータルサイトACSUにログイン後、画面下方 「eALPS」のメニューに表示される [eALPS] をク リックします。

### 3) eALPS時間割画面

eALPSへ正常にアクセスするとeALPS時間割画 面が表示されます。

時間割画面には、担当科目名が表示されるの で、科目名をクリックしeALPSのコースを利用しま す。

| 年度選拔            | <: 2021 ¥                                                                                                    |                                                                                                   |     | (三)字部())                                                                                                    |                                                                                                    | 区部の合 |
|-----------------|----------------------------------------------------------------------------------------------------|---------------------------------------------------------------------------------------------------|-----|----------------------------------------------------------------------------------------------------|----------------------------------------------------------------------------------------------------|------|
|                 | 月曜日                                                                                                    | 火曜日                                                                                               | 水曜日 | 木曜日                                                                                                    | 金曜日                                                                                                    | 土曜日  |
| 1時限             | <ul> <li>□ クリティカル・リーディングI(上級)</li> <li>✓ 2021年度前期 教員による投資アンケート</li> <li>● コース(#58)</li> <li>✓ 2021年度前期</li> </ul> |                                                                                                   |     | <ul> <li>□ アカデミック・イング<br/>リッシュ I (上級)</li> <li>● コース債報</li> </ul>                                                   | 田 情報料指導法(16T3)(<br>陰)                                                                                   |      |
| 2時限             |                                                                                                    |                                                                                                   |     |                                                                                                    | <ul> <li>□ 債報約搭導法(16T以)</li> <li>□</li> <li>□</li> <li>2021年度削期教員による投資アンケート</li> <li>● コース情報</li> </ul> |      |
| 3時限             | ロブラクティカル・イン<br>グリッシュ1(上級)<br>2 2021年度削損数員によ<br>る授賞アンケート<br>● コース情報                                                | <ul> <li>ロプログラミング言語<br/>II(16T以)S)</li> <li>2021年度前風教員によ<br/>る授賞アンケート</li> <li>コース情報</li> </ul>   |     | 田 デザインプロジェクト<br>I(16T以約)<br>2021年度前期 教員に<br>よる授業アンケート<br>● コース情報                                                    |                                                                                                    |      |
| 4時限             |                                                                                                    | <ul> <li>□ プログラミング言語<br/>II(16T以降)</li> <li>2021年度前風教員によ<br/>る授賞アンケート</li> <li>● コース情報</li> </ul> |     | <ul> <li>□ デザインプロジェクト         <ol> <li>I(16T以用)</li> <li>2021年度前期教員による授業アンケート</li> <li>コース情報</li> </ol> </li> </ul> |                                                                                                    |      |
| 5時限             |                                                                                                    |                                                                                                   |     | <ul> <li>田デザインプロジェクト<br/>I(16TIXJS)</li> <li>2021年度前期教員に<br/>よる授業アンケート</li> <li>コース情報</li> </ul>                    |                                                                                                    |      |
| 6時限             |                                                                                                    |                                                                                                   |     |                                                                                                    |                                                                                                    |      |
| 7時限             |                                                                                                    |                                                                                                   |     |                                                                                                    |                                                                                                    |      |
| イダンズ<br>II 2021 | 耳度 金学共通新入生ガイダンス                                                                                                   | ( ) コース情報                                                                                         |     |                                                                                                    |                                                                                                    |      |
| 中・不定            |                                                                                                    |                                                                                                   |     |                                                                                                    |                                                                                                    |      |

<sup>【3)</sup> eALPS時間割画面】

### caution! 学認 eALPS用メールアドレス設定を行ってください!

eALPSを利用するためには、学認eALPS用メールアドレスの設定が必要です。設定方法は下記手順で行ってください。

① ポータルサイトACSUの「メール」内メニュー [メールアドレスの登録と選択] をクリック

②【メールアドレス管理 ▶ 学認eALPS用メールアドレス設定】の画面を開く

③「設定メールアドレス」を選択し、[設定]をクリック

※注「設定メールアドレス」に、メールアドレスが表示されない場合は、【メールアドレス管理 ►メールアドレス登録】 から信州大学発行のメールアドレスを登録後、上記設定を行ってください。

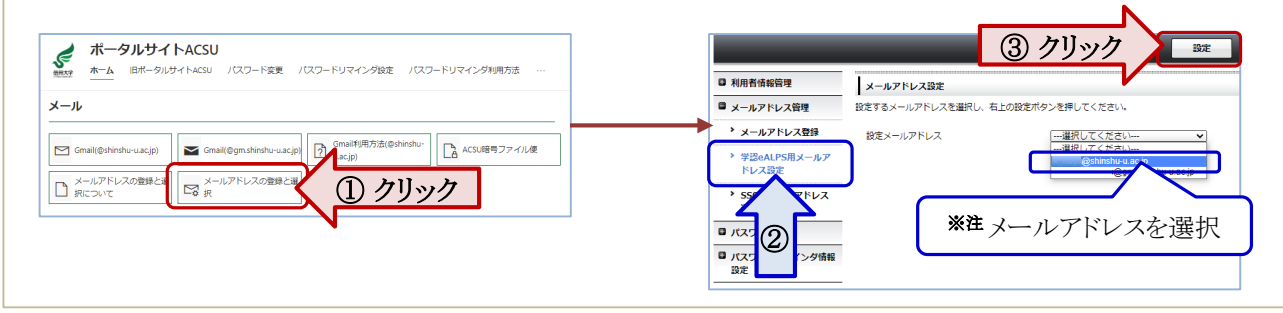

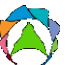